# Neue: Grafiken Listen und Programm-Optionen MegaStar 8.00

# Neu: Sicherung vorhandener Datenbanken:

Mit dieser neuen Option wird immer beim Herunterfahren von MegaStar 8.0 eine Sicherung (Backup Datei) von der momentan aktivierten Datenbank erstellt. Die Datei trägt die Bezeichnung "Name\_back0 oder \_back1" und kann auch per Mausklick aktiviert werden.

# Neu 01: Namensuche:

Um die Namensuche zu erleichtern, haben wir ein neues Eingabe-Feld erstellt. Geben Sie einfach "Name," und "Vorname" ein um die gesuchten Personendaten im Datenbankfenster erscheinen zu lassen.

Neu 02: Horoskop-Uhr: Im Kontextmenü unter ein/aus "Zeit ändern" aktiveren Sie die Horoskop-Uhr. Mit diesem Werkzeug kann man das angezeigte Horoskop am Bildschirm im Sekunden-, Minuten-, oder im Stundenschritt vor- und rückwärts laufen lassen.

Neu 04: Dynamische Statistik mit Daten: Radix / Dynamisch Statistik mit Daten Diese Grafik zeigt die jeweilige Horoskopgrafik mit den entsprechenden Daten. Die Grafik ist erhältlich für die folgende Berechnungsmethoden: Radix, Ortshoroskop, Kausalhoroskop.

Neu 03: Dynamische Statistik:

Neues Balkendiagramm Dynamische Statistik für: Radix, Ortshoroskop, Kausalhoroskop. Auf vielfachen Wunsch wurde für zahlreichen Horoskop-Grafiken ein zusätzliches Balkendiagramm geschaffen, welches jeweils die Dynamik von Zeichen und Häuser und Elementen in den Entsprechenden Bereichen anzeigt.

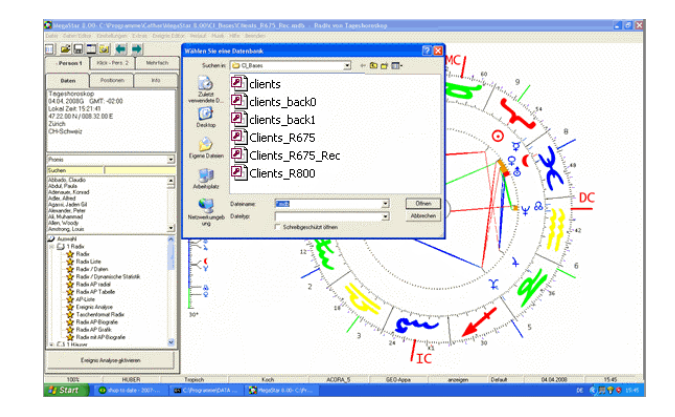

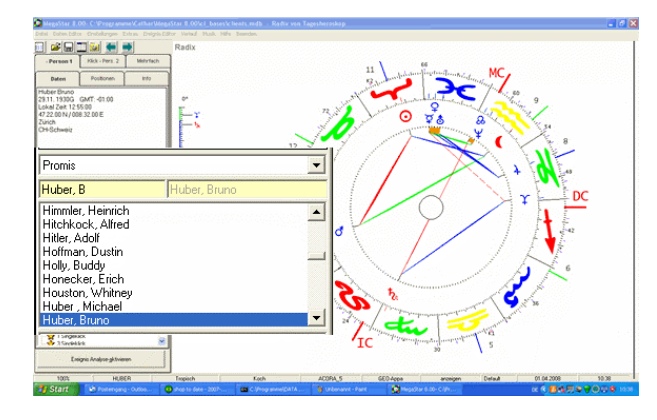

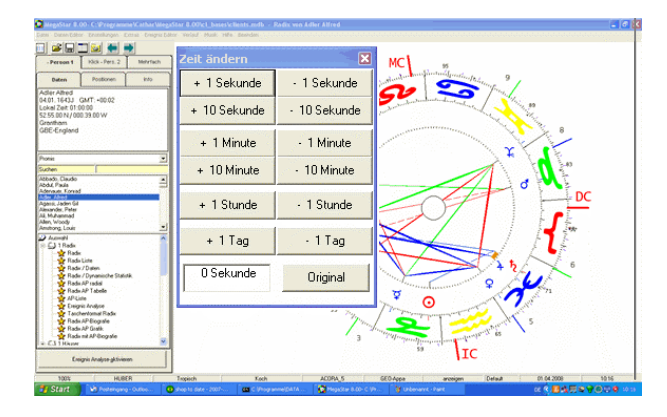

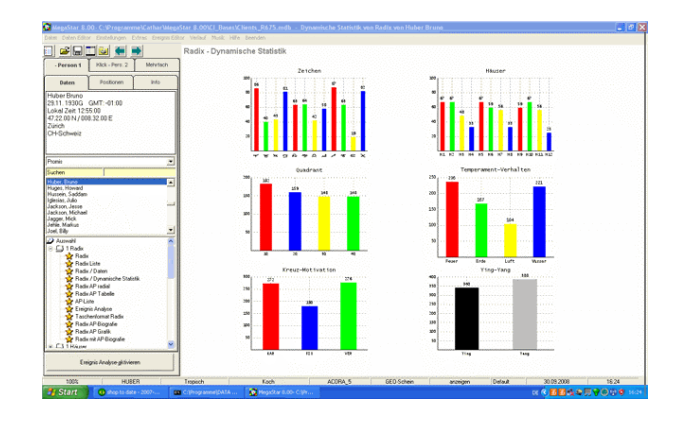

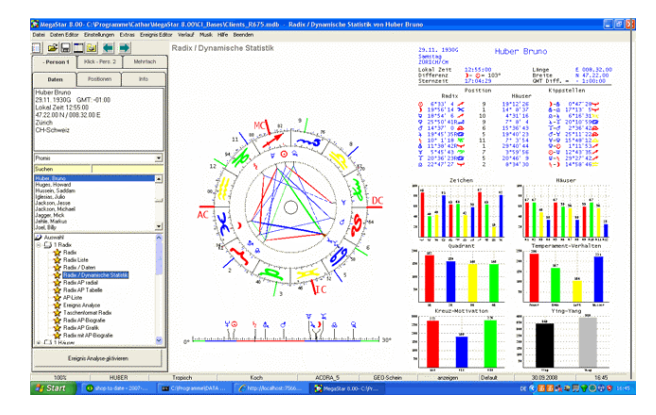

Neu 05: Planeten-Dynamik: Diese Grafik ist eine Ergänzung zum bisherigen Planetendifferenz-Diagramm. Diese neue Grafik zeigt die Planetenwerte in Bezug auf die Dynamische Auszählung. Bisher wurden nur die Plus- und Minuswerte der einzelnen Planeten dargestellt. Neu ist auch die Stärke in Zeichen und Haus ersichtlich. Die Grafik ist erhältlich für folgende Programmoptionen: Radix-, Orts- und Kausalhoroskop

Neu 06: Kleinformate im Checkkartenformat: Auf Wunsch einiger Anwender sind jetzt neben dem Radix-Taschenhoroskop noch weitere Horoskope im Kleinformat hinzugekommen. Für folgende Berechnungen sind neu auch Horoskope im Checkkarten-Format erhältlich: Häuser-, Mondknoten-, Kausal-, und Profilhoroskop.

Neu 07: Transit Suche 1: Ein neues Forschungswerkzeug haben wir mit der Option Transitsuche geschaffen. Die Suche umfasst 3 Bereiche.

1 = Planeten 2= Spitze 3= Punkt. Planetenkonstellationen Beispiel: Wann findet die nächste Konjunktion Mond-Sonne statt?

Neu 08: Transit Suche 2:

Nebst der Suche nach Aspektverbindungen unter den Transitplaneten kann auch nach Transitplaneten in Bezug auf die 12 Häuserspitzen gesucht werden. Die Beispiel-Grafik zeigt den Editor für die Suchoption: Sonne in Konjunktion zur Spitze Haus 1

Neu 09 Transit Suche 3:

Die 3. Suchoption bringt Resultate auf die Frage, zu welchem Zeitpunkt erreicht ein Transitplanet eine bestimmte Stelle im 360° Tierkreis. Die Transitsuche für diese Option beginnt immer bei 0° Widder. Dementsprechend wird für den "Zeichengrad 100" die entsprechende Position: 10° Krebs, angezeigt.

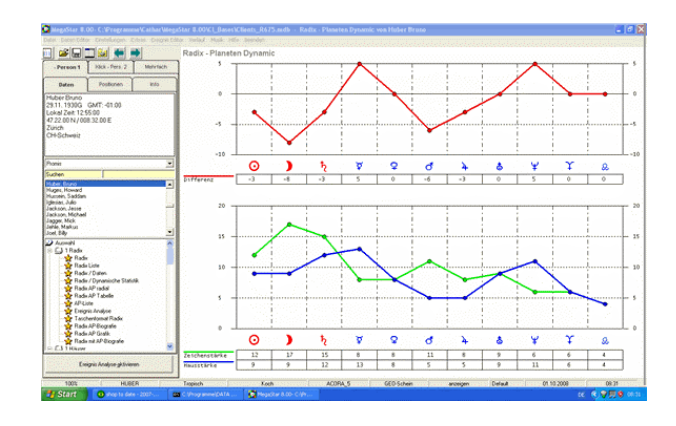

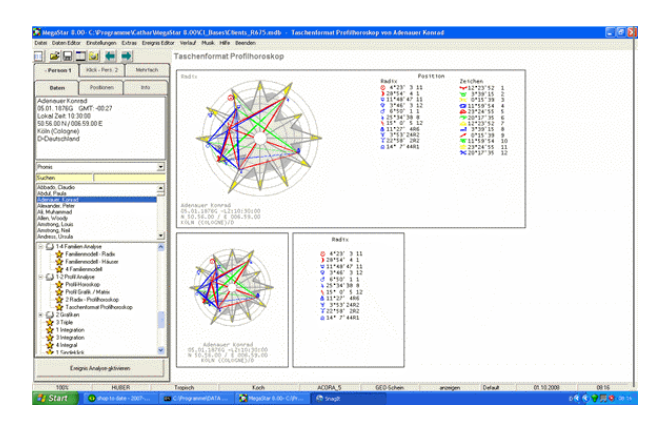

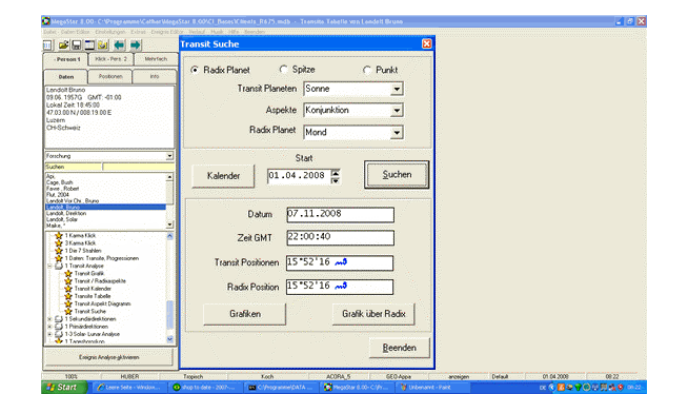

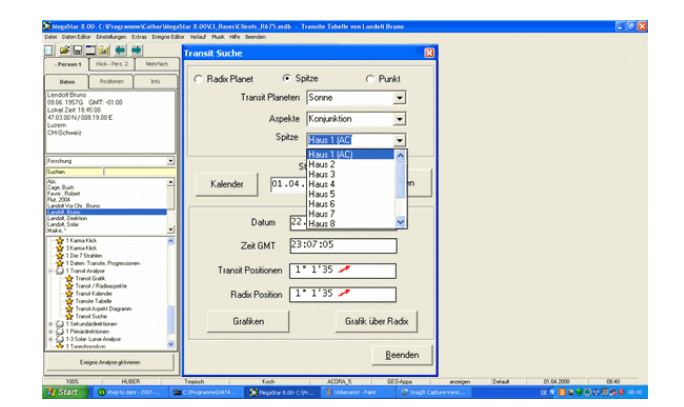

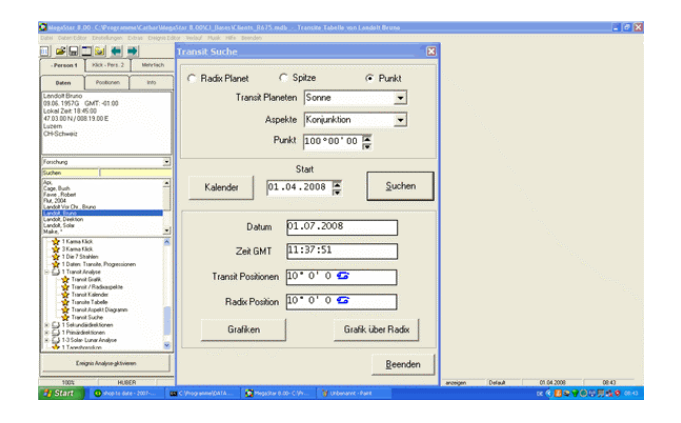

Neu 10 Transit Suche Grafik anzeigen: Transit über Radix: Die Option Grafik zeigt für den errechneten Zeitpunkt eine Augenblicksgrafik. Die Beispiel-Grafik unter "Grafik anzeigen" zeigt das Resultat für die Transit-Suche "Sonne in Konjunktion mit 0° Widder. Angezeigt wird dadurch nicht wie im obigen Beispiel eine Vergleichsgrafik Transit - Radix, sonder eine Ereignisgrafik für den Augenblick. In diesem Beispiel zeigt, 0° Widder den exakten Frühlingsbeginn 2009.

### Neu: Transit Suche Grafik anzeigen:

Die Option Grafik zeigt für den errechneten Zeitpunkt eine Augenblicksgrafik. Die Beispiel-Grafik unter "Grafik anzeigen" zeigt das Resultat für die Transit-Suche "Sonne in Konjunktion mit 0° Widder. Angezeigt wird dadurch nicht wie im obigen Beispiel eine Vergleichsgrafik Transit - Radix, sondern eine Ereignisgrafik für den Augenblick. In diesem Beispiel zeigt, 0° Widder den exakten Frühlingsbeginn 2009.

### Neu 12: Wiederkehr-Grafiken:

Die Beliebtheit der Solartechnik ist in den letzten Jahren stark gestiegen. Au diesem Grund haben wir diese Berechnungsmethode mit neuen Optionen weiter ergänzt. Die meisten Techniken sind der Klassischen Astrologie entnommen und eignen sich besonders für die Solarforschung. Ab dieser Version kann für jeden Planeten ein Wiederkehrhoroskop erstellen.

# Neu 13: Solar Tabelle:

Mit der Solartabelle erhalten Sie einen Überblick über Solar den AC, Position der Solar-Sonne und des Mondes im Haus für ein ganzes Leben. Einträge sortieren Eine Sortierfunktion erlaubt es die Tabelle nach verschiedenen "**Suchkriterien**" neu zu Ordnen. Für jeden Tabelleneintrag kann über das Kontext-Menü (rechte Maustaste) die entsprechende Wiederkehrgrafik aufgerufen werden.

Neu 14: Partnerschaftshoroskope:

Zahlreichen neue Grafiken für die Partner-Analyse sind auf Initiative von Michael Huber entstanden. 9 Klickhoroskope Haus, 9 Waben Basis Haus, 4 Waben Basis Haus, Partner AP/UP Vergleich, Alle 9 Klicks auf Basis Radix Häuser: Die neun Klickhoroskope sind nun in einer geordneten Reihenfolge von 1-9 dargestellt.

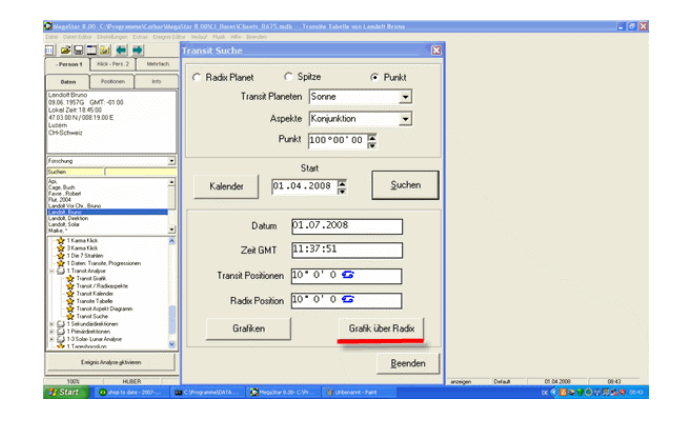

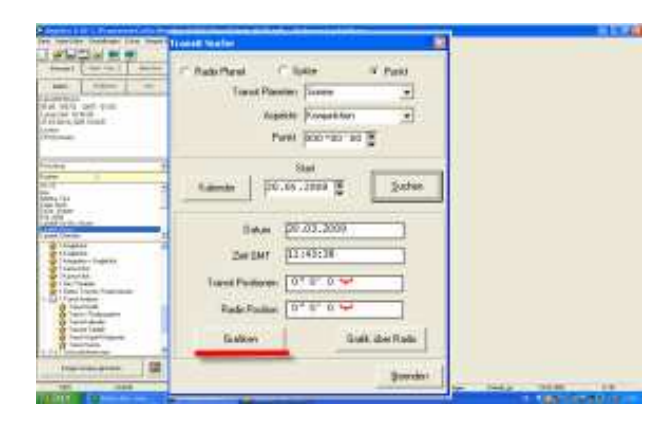

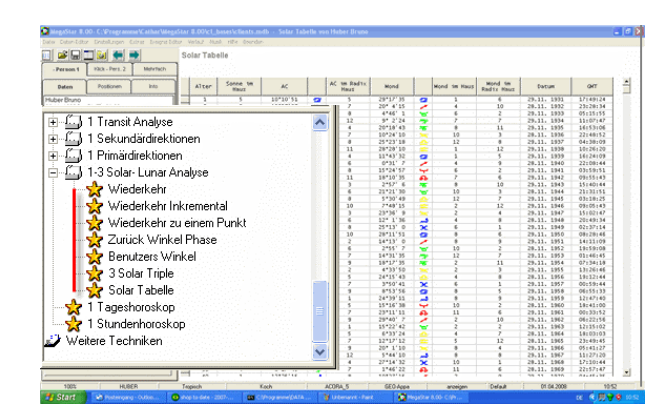

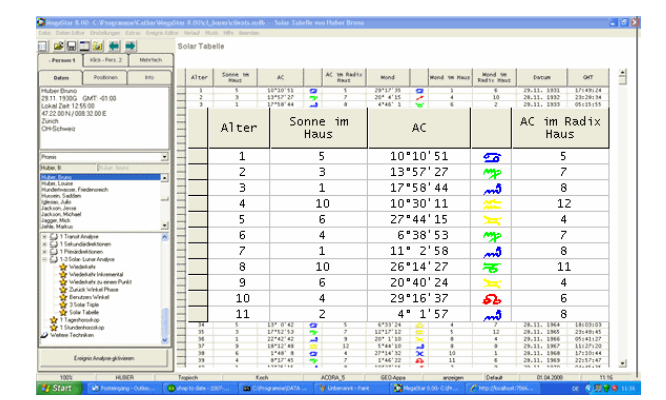

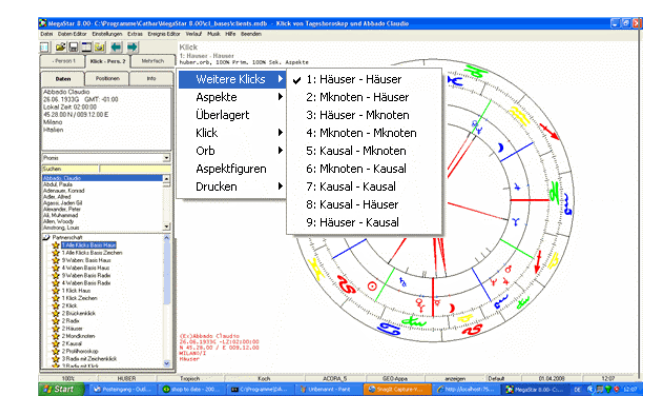

Neu 15: Alle Klicks auf Zeichen Basis: Die neun obigen Standard-Klick-Optionen basieren auf der Berechnung: Vergleich Haus. Weitere 9 Klicks sind nun auch auf Basis Zeichen-Zeichen erhältlich. NEU: Es ist dabei zu beachten, dass das ehemalige Seelenhoroskop nun auf Kausalhoroskop unbenannt wurde.

### Neu 16: 9 Waben:

Alle neu Klickhoroskope sind zu einer einzigen Wabengrafik zusammengefasst. Primär sind daraus die Aspektverbindungen der Persönlichkeitsplaneten von Person 1 und Person 2 ersichtlich. Die Farben werden wie bisher den Personen wie zugeordnet, = Blau Person 1 / Rot Person 2. Die Beispielgrafik rechts zeigt: Der blaue Buchstaben "K" = Kausalhoroskop Person 1, der rote Buchstaben "K" = Kausal- Ebene Person 2. Die Hintergrundflächen und der Rahmen rund um die Waben herum, haben folgende farbliche Zuordnung: Rot = "K" Kausal, grün= "H" Radix Haus, blau= "M" Mondknoten. Weiter zeigt die Beispielgrafik rechts: Rote Wabe mit rotem Hintergrund = Kausal-Kausal-Vergleich.

# Neu 17: 9 Waben Basis Radix:

Diese Waben-Grafik basiert auf den Zeichenklicks (Anlage/Anlage-Vergleich). Wie beim Klick auf Haus-Basis kann auch bei dieser Grafik kann zwischen einem reinen Klick (nur Primär-Aspekte) und der Option "**alle Aspekte** " ausgewählt werden. Für die Sekundär-Aspekte kann zwischen 100% Huber-Orb und einem reduzierten Orb von 60% ausgewählt werden. Für jede Wabe kann auch über das Kontext-Menü die entsprechende Klick-Grafik angezeigt werden.

# Neu 18: 4 Waben Basis Haus:

Diese Wabengrafik zeigt mögliche Aspekte von Planeten der selben Zuordnung, definiert nach den Regeln der Huber-Planeten-Tabelle. Angezeigt werden Aspektverbindungen zwischen folgenden Planetenzuordnungen: Fix mit fixen Planeten, veränderlich mit veränderlich und kardinal mit kardinal. Beispiel: Sonne/Pluto (kardinal)

Neu 19: 4 Waben Basis Zeichen:

Diese Wabengrafik basiert auf den Zeichenklicks. Im Gegensatz zur Haus-Basis, "H" = Haus steht ein "R" = für Radix. Die Radix-Wabe = grün (äussere Ebene) umfasst die (tiefere Ebenen) blaue Wabe "M" = Mondknoten-Horoskop, wie auch die rote Wabe mit "K"= Kausalhoroskop.

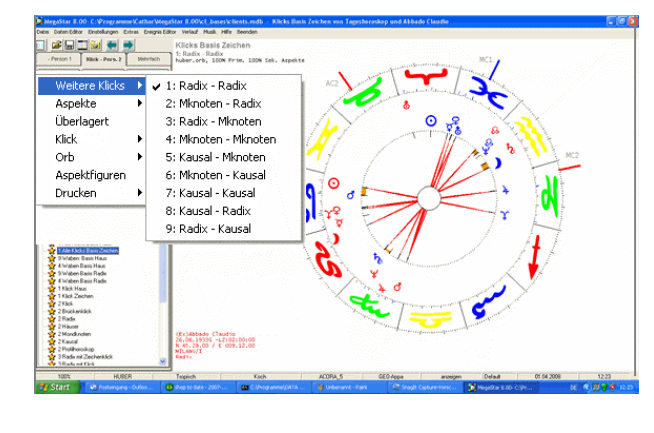

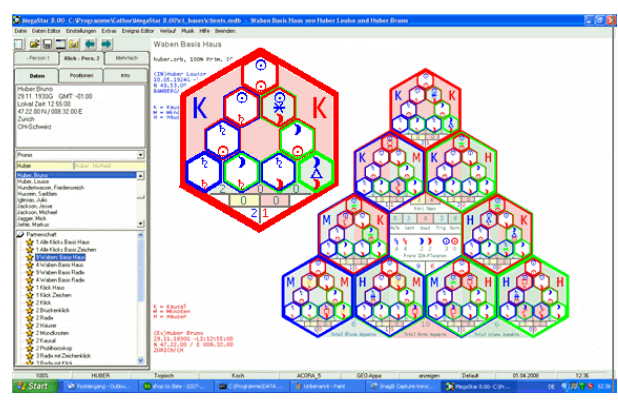

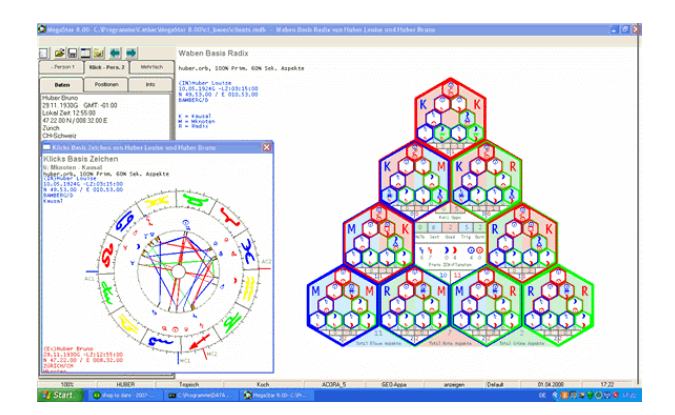

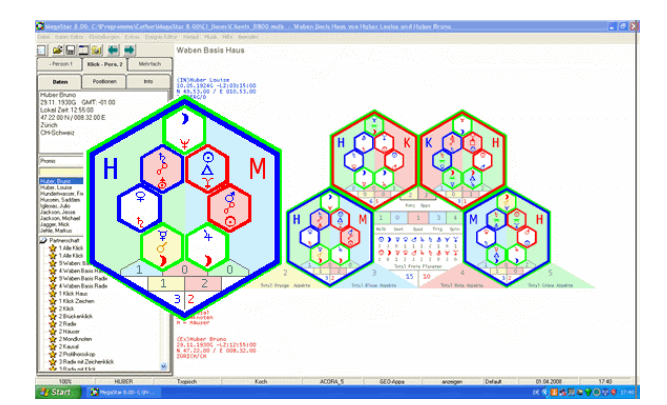

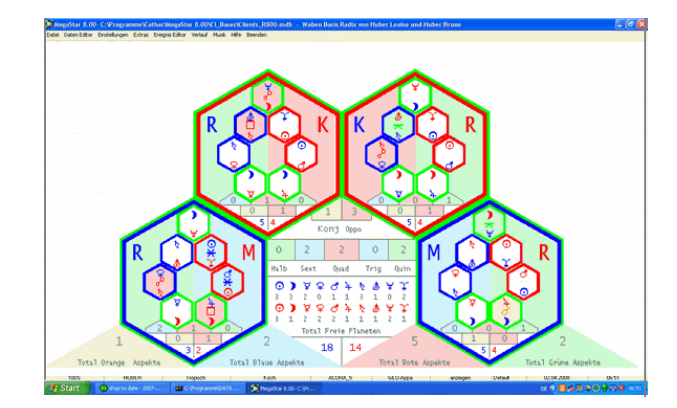

## Neu 20: Kausal Triple:

1 Kausal-Zeichenklick mit 2 Kausal-Grafiken: Ergänzend zum Kausalhoroskop gibt es neu auch noch eine Triple Grafik für den Kausalvergleich. Auch hier kann zwischen einer (nur Primär-Aspekte) und einer Aspektbildüberlagerung (Aspektbild auf Aspektbild) auswählen.

# Neu 21: Partner UP/AP im Vergleich:

Die Wanderung des Radix-AP und des UP (Unterbewusstseinspunkt) auch bekannt als Mondknoten- Alterspunkt, wird neu auch in einer Partnergrafik dargestellt. Der Lauf der Punkte wird wie folgt angezeigt: AP Person 1 = blaue Line, UP = grüne Linie, AP Person 2 = rote Linie, UP = schwarze Linie. APi-Forschungsergebnisse haben gezeigt, dass besonders da wo sich die AP- und UP Linien der beiden Partner kreuzen, neue Impulse in die Partnerschaft einfliessen, die wichtige Entscheidungen hervorrufen können.

### Neu 22: Klick 1 bis 9 als Triple Grafik:

Mit dieser Option können alle 9 Klick-Varianten auch als Triple Grafik aufgerufen werden. Um Verwechslungen mit dem Standard-Klick zu vermeiden (Orbes), wurde neu die Klick-Grafik rechts und die Basishoroskope recht übereinander angeordnet. Über das Kontextmenü kann die gewünschte Berechnung ausgewählt werden. Es ist auch möglich optional zwischen Klick-, alle Aspekte und einer Aspektbildüberlagerung zu wählen.

# Neu 23: 3 Paar-Klick Zeichen:

Die Option enthält 3 weitere 3er-Klicks auf Zeichenbasis. Es sind folgende Optionen erhältlich: Kausal-Kausal-Klick mit Kausal-Radix-Klick, Radix-Radix-Klick mit Radix, Mondkonten-Klick und Mondknoten-Mondknoten-Klick mit Mondknoten-Kausalklick-Grafik

# Neu 24: 2 Radix-Planetenaustausch:

Die Grafik rechts gibt Antwort auf die Frage: "Wie erlebe ich mit meinen Planeten die Umwelt meines Partners ? Die Technik: Die Planeten des Partners werden in "mein" Horoskop projiziert. Möglich ist auch umgekehrt, "seine" Planeten in mein Horoskop. Beispiel Grafik: Von der (Person 1) wird das Radix anzeigt. Von der (Person 2) die Planeten und das Aspektbild in den Häusern der (Person 1).

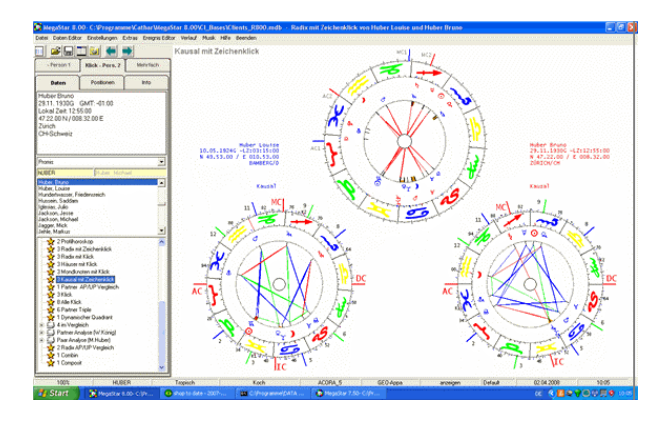

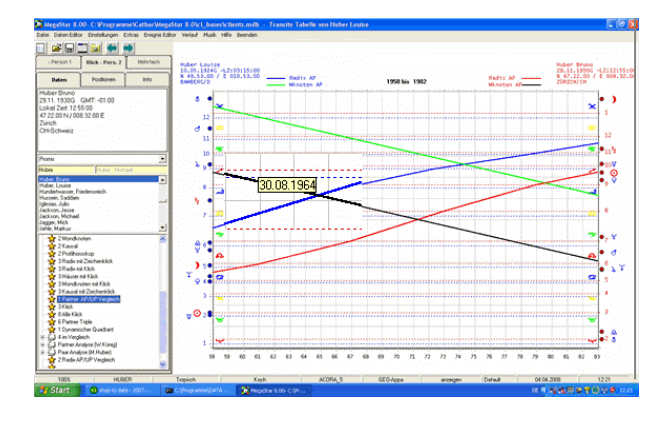

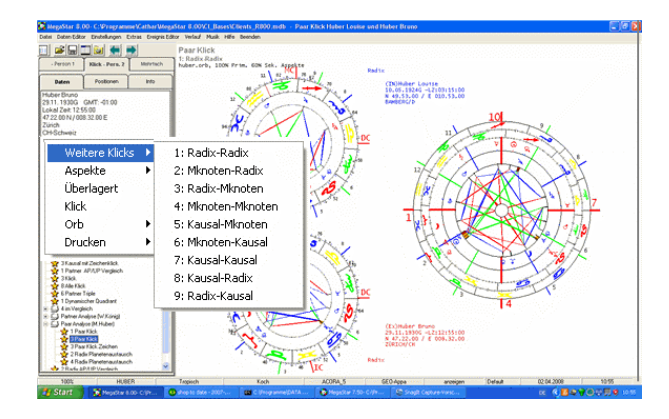

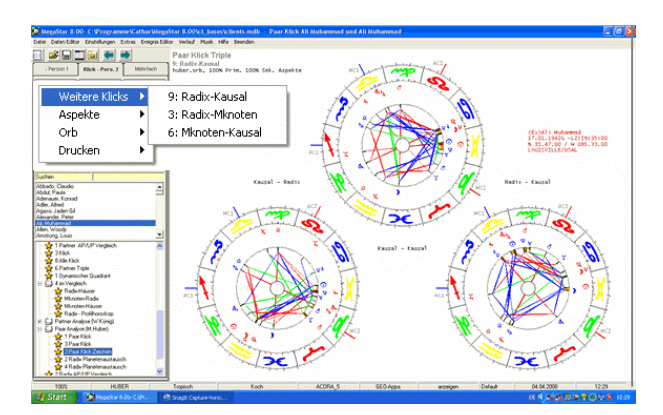

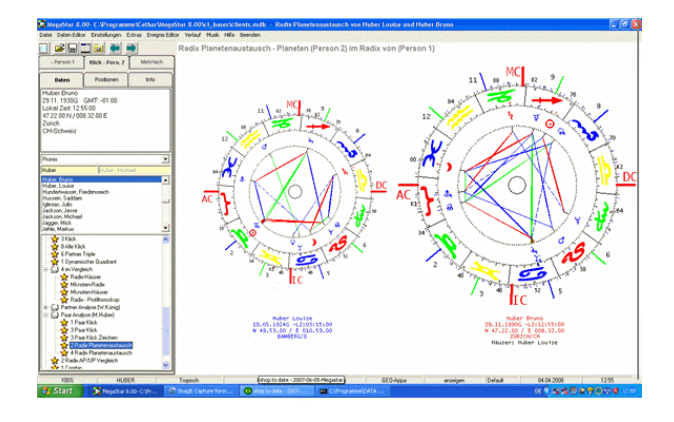

### Neu 25: 4 Radix-Planetenaustausch:

Diese Option enthält eine 4er-Grafik mit je einem Radix von Person 1 und Person 2 plus je eine Grafik mit den Planeten im Horoskop des anderen. Oben links: Radix Person 1. Oben rechts: Planeten Person 2 in den Häusern Person 1 Unten links: Planeten Person 1 in den Häusern Person 2. Unten rechts: Radix Person 2.

### Neu 26: Radix AP/UP Vergleich:

Beispiel Grafik rechts gibt Antwort auf die Frage: "Wo stehen gegenwärtig der AP und der UP meines Partners in meinem Horoskop und welche Aspekte entstehen dabei zu meinen Radix-Planeten?" Diese 2er-Grafik zeigt je ein AP-Radix-Grafik von Person 1 und Person 2. Neben dem eigenen AP/UP werden zusätzlich der AP/UP des Partners eingezeichnet. Blauer Kreis mit Kreuz = Radix AP von Person 1 Blauer Kreis mit zwei kleineren Kreisen = UP von Person 1. Die beiden Symbole in roter Farbe = AP/UP Person 2. Über das Kontext-Menü lassen sich die Radix-Aspekte entfernen.

### WEITERE TECHNIKEN:

#### Neu 27: Personare:

Diese Technik, von Peter Orban entwickelt, geht davon aus, dass jeder Planet eine innere Teilpersönlichkeit ist, die auch Ihres eigene Horoskop hat. Der Zeitpunkt der "Geburt des Planeten" wird auf den genauen Zeitpunkt berechnet, an dem die Transitsonne zum ersten Mal (nach der Geburt des Horoskopeigners) eine exakte Konjunktion zu diesem Planeten bildet und ihn dementsprechend aufweckt. Mustergrafik links, zeigt das Marshoroskop vom Muhammad Ali mit der Transitsonne an der Position des Radix-Mars, 3° im Tierkreiszeichen Stier.

### Neu 28: Astrologische Farbkreise:

Um die Zeichen/Häuserdiskrepanz besser sichtbar zu machen, wurden zwei **Farbkreise**, innerer Kreis = Zeichenkreis und äusserer Kreis = Häuserreis als zusätzliche Option ins Programm integriert. Es besteht die Möglichkeit, über die Einstellungs-Optionen /Farb-, Grafikoptionen, diese Optionen für Bildschirm und Drucker oder nur für die Anzeige am Bildschirm zu aktivieren. Für Anwender mit eigener Farbtechnik steht eine freie Auswahl an Farben zur Verfügung. So kann man individuell jedem Zeichen und Haus eine eigene Farbe zuordnen.

Neu 29: Textmodule von Anita Cortesi:

Auf vielfachen Wunsch von Programmanwendern haben wir in Zusammenarbeit mit Anita Cortesi eine Verbindung zwischen Ihrem Textgenerator Cortext und Megastar erstellt. Damit ist es nun jedem Anwender möglich, OPTIONAL zu Megastar, auch Textmodule zu erwerben oder bereits erworbene Cortesi Texte über Megastar aufzurufen.

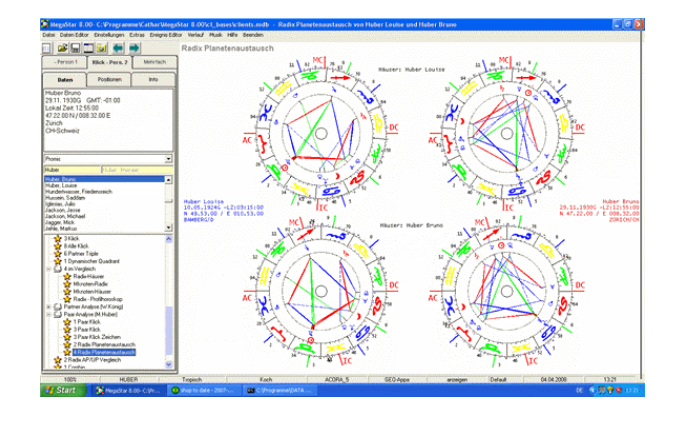

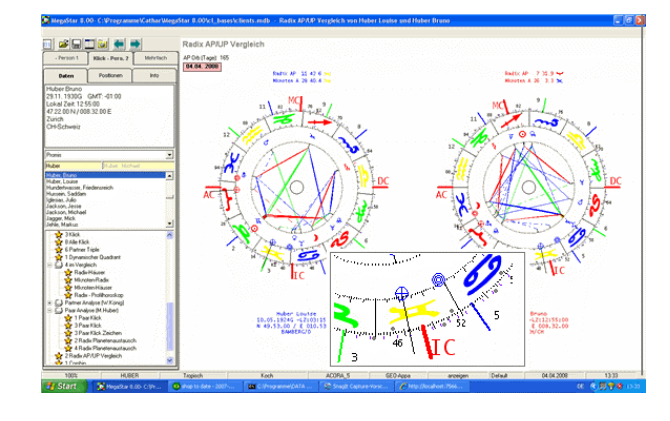

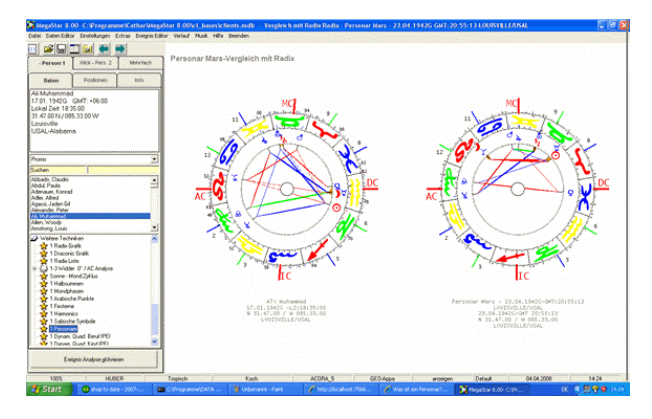

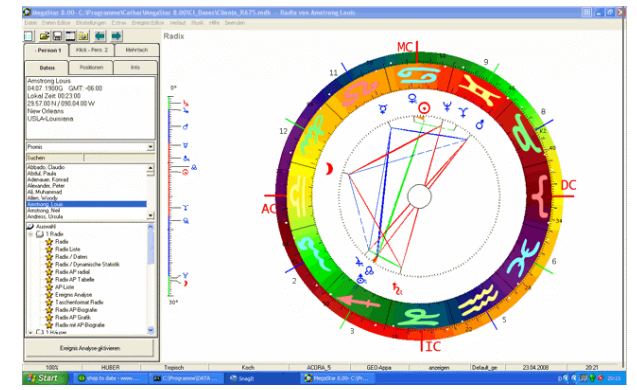

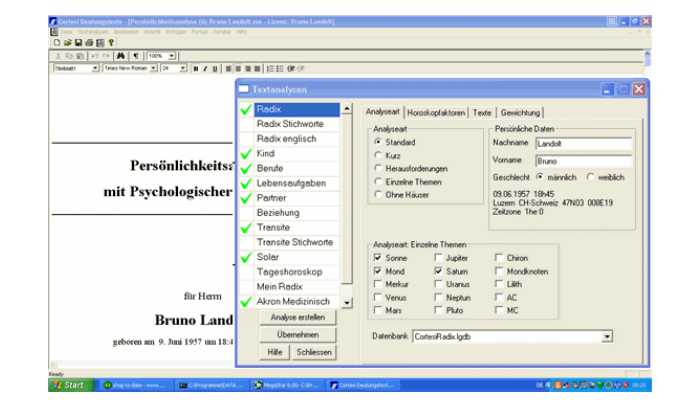